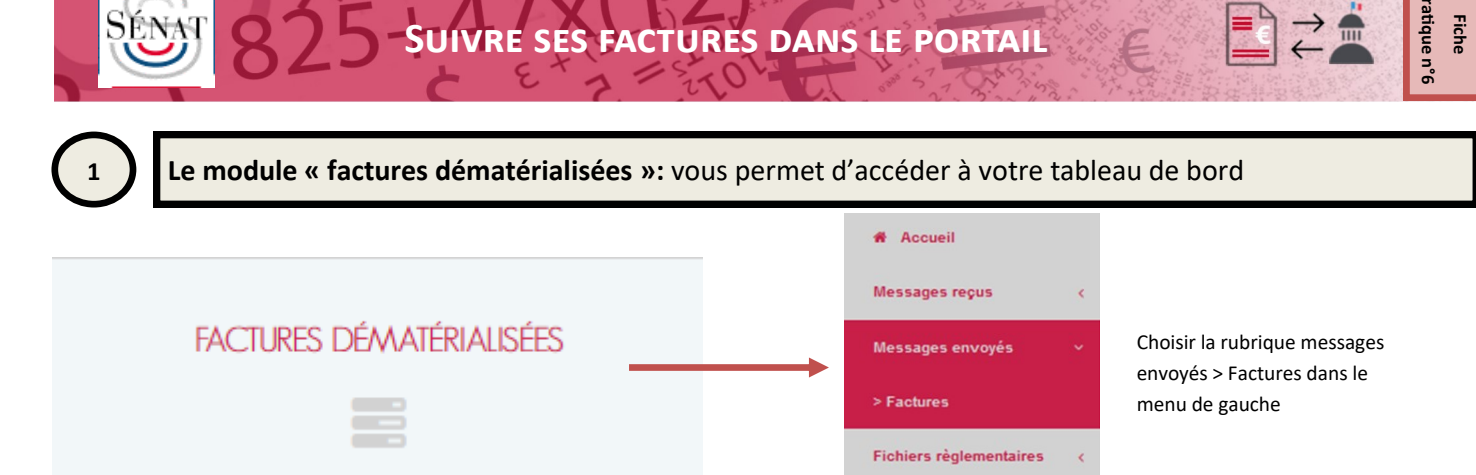

## La liste des factures transmises au Sénat apparaît :

Accueil > Messages envoyés > Factures

Nombre de lignes: 13 - 1/1 page(s)

| Liste des factures envoyées |                  |                |           | Factures envoyées en erreur |                  |               | Numéro de facture |              |        | Q           |                 | Recherche avancée          |                      |
|-----------------------------|------------------|----------------|-----------|-----------------------------|------------------|---------------|-------------------|--------------|--------|-------------|-----------------|----------------------------|----------------------|
|                             | Type de document | Numéro         | Format    | Montant TTC                 | Date du document | Date émission | Émetteur          | Destinataire | Statut | Date statut | Retour SI dest. | Libellé du retour SI dest. | Date retour SI dest. |
| 2                           | Facture          | FAC17MAI2020   | PDF       | 517.20                      | 10-12-2019       | 17-05-2020    |                   | Sénat DSI    | REMIS  | 18-05-2020  | DEPOSEE         | En cours de traitement     | 18-05-2020           |
| A 🛛                         | Facture          | TESTMG du 1004 | PDF       | 100.00                      | 03-04-2019       | 10-04-2020    |                   | Sénat DLMG   | REMIS  | 10-04-2020  | DEPOSEE         | En cours de traitement     | 10-04-2020           |
| <b>A</b>                    | Facture          | FAC_0304_MG    | PDF signé | 100.00                      | 03-04-2019       | 03-04-2020    |                   | Sénat DLMG   | REMIS  | 03-04-2020  | DEPOSEE         | En cours de traitement     | 03-04-2020           |
| 🖻 🗞 🖬                       | Facture          | FAC_3003_MG_12 | PDF       | 120.00                      | 30-03-2019       | 30-03-2020    |                   | Sénat DLMG   | REMIS  | 30-03-2020  | BON A PAYER     |                            | 03-04-2020           |
| 20                          | Facture          | FAC_3003_MG_11 | PDF       | 24.00                       | 30-03-2019       | 30-03-2020    |                   | Sénat DLMG   | REMIS  | 30-03-2020  | BON A PAYER     |                            | 03-04-2020           |
| A 🖬                         | Facture          | FAC_3003_MG_3  | PDF signé | 9.60                        | 30-03-2019       | 30-03-2020    |                   | Sénat DLMG   | REMIS  | 30-03-2020  | BON A PAYER     |                            | 08-04-2020           |
| <b>A</b>                    | Facture          | FAC_3003_MG_3  | PDF signé | 115.20                      | 30-03-2020       | 30-03-2020    |                   | Sénat DLMG   | REMIS  | 30-03-2020  | DEPOSEE         | En cours de traitement     | 30-03-2020           |
| 🖻 🗞 🖬                       | Facture          | Fac3003_MG_2   | PDF       | 48.00                       | 30-03-2019       | 30-03-2020    |                   | Sénat DLMG   | REMIS  | 30-03-2020  | BON A PAYER     |                            | 08-04-2020           |
| 🖻 🗞 🖬                       | Facture          | FAC3003_MG     | PDF       | 38.00                       | 30-03-2019       | 30-03-2020    |                   | Sénat DLMG   | REMIS  | 30-03-2020  | BON A PAYER     |                            | 08-04-2020           |
| A 🖬                         | Facture          | FTEST2702      | PDF signé | 120.00                      | 27-02-2020       | 27-02-2020    |                   | Sénat DLMG   | REMIS  | 27-02-2020  | DEPOSEE         | En cours de traitement     | 27-02-2020           |

Statistiques

Vous avez la possibilité d'organiser la présentation du tableau (et notamment modifier l'historique d'affichage) dans votre Profil >Préférences.

|               |                                                                           |                                           |                                                                                   | tion, statut) en les s                                                       | électionnant dans le                                                 | panneau recherche avancée:      |
|---------------|---------------------------------------------------------------------------|-------------------------------------------|-----------------------------------------------------------------------------------|------------------------------------------------------------------------------|----------------------------------------------------------------------|---------------------------------|
| Nur           | méro de facture                                                           | · · · · · · · · · · · · · · · · · · ·     | ٩                                                                                 | Rech                                                                         | erche avancée                                                        |                                 |
| Les r<br>être | résultats de la recherc<br>exportés au format p                           | :he peuvent<br>df ou excel :              | Exporter la sélection                                                             | 🛛 📩 Gérer la                                                                 | sélection 🛈                                                          | 🛓 Exporter vers Excel           |
| 3             |                                                                           | Ajo                                       | uter une pièce                                                                    | jointe à une factu                                                           | re déjà déposée                                                      |                                 |
|               |                                                                           |                                           |                                                                                   |                                                                              |                                                                      |                                 |
| coueil        | I > Messages envoyés > Fac<br>Liste des factures envo                     | tures                                     | Dans le tablea<br>Cliquez sur l'io                                                | u de bord, choisir la fa<br>ône « + » pour accéde                            | cture concernée.<br>r à l'outil de sélectio                          | n.                              |
|               | I > Messages envoyés > Fac<br>Liste des factures envo<br>Type de document | tures<br>l <mark>yées</mark><br>Numéro    | Dans le tablea<br>Cliquez sur l'io<br>Lorsque vous                                | u de bord, choisir la fa<br>iône « + » pour accéde<br>déposez une pièces coi | cture concernée.<br>r à l'outil de sélection<br>nplémentaire, le Sér | n.<br>nat est notifié par mail. |
|               | I > Messages envoyés > Fac<br>Liste des factures envo<br>Type de document | tures<br>lyées<br>Numéro                  | Dans le tablea<br>Cliquez sur l'ic<br>Lorsque vous<br>Ajout de pièce(s) jointe(s) | u de bord, choisir la fa<br>iône « + » pour accéde<br>déposez une pièces coi | cture concernée.<br>r à l'outil de sélectio<br>nplémentaire, le Sér  | n.<br>nat est notifié par mail. |
|               | I > Messages envoyés > Fac<br>Liste des factures envo<br>Type de document | tures<br>yées<br>Numéro<br>FAC_3003_MG_12 | Dans le tablea<br>Cliquez sur l'ic<br>Lorsque vous<br>Ajout de pièce(s) jointe(s) | u de bord, choisir la fa<br>iône « + » pour accéde<br>déposez une pièces coi | cture concernée.<br>r à l'outil de sélectio<br>nplémentaire, le Sér  | n.<br>nat est notifié par mail. |

Fiche pratique n°6

## Suivi du traitement de votre facture : lecture des différents statuts

## Le statut de votre facture apparaît dans la colonne « Retour SI dest ».

4

| Accueil | > Messag | ges envoyés > Fact    | ures           |           |              |                  |               |                   |              |        |             | Nom             | bre de lignes: 25 - 1/2 page(s) |             |
|---------|----------|-----------------------|----------------|-----------|--------------|------------------|---------------|-------------------|--------------|--------|-------------|-----------------|---------------------------------|-------------|
|         | 1        | Liste des factures er | nvoyées        |           | Factures env | voyées en erreur |               | Numéro de facture |              |        | 2           |                 | Recherche avancée               |             |
|         |          | Type de document      | Numéro         | Format    | Montant TTC  | Date du document | Date émission | Émetteur          | Destinataire | Statut | Date statut | Retour SI dest. | Libellé du retour \$I dest.     | Date retour |
| <       |          |                       |                |           |              |                  |               |                   |              |        |             |                 |                                 | >           |
|         | 2 🗞 🖬    | Facture               | FAC_3003_MG_10 | PDF       | 36.00        | 30-03-2019       | 30-03-2020    |                   | Sénat DLMG   | REMIS  | 30-03-2020  | DEPOSEE         | En cours de traitement          | 30-03-2020  |
|         | 🔁 🗞 🛤    | Facture               | FAC_3003_MG_9  | PDF       | 12.00        | 30-03-2019       | 30-03-2020    |                   | Sénat DLMG   | REMIS  | 30-03-2020  | DEPOSEE         | En cours de traitement          | 30-03-2020  |
|         | A 🖬      | Facture               | FAC_3003_6     | PDF signé | 354.00       | 30-03-2019       | 30-03-2020    |                   | Sénat DLMG   | REMIS  | 30-03-2020  | BON A PAYER     |                                 | 08-04-2020  |
|         | 20       | Facture               | FAC_3003_MG_5  | PDF       | 240.00       | 30-03-2019       | 30-03-2020    |                   | Sénat DLMG   | REMIS  | 30-03-2020  | BON A PAYER     |                                 | 08-04-2020  |
|         | 20       | Facture               | FAC_3003_MG_4  | PDF       | 120.00       | 30-03-2019       | 30-03-2020    |                   | Sénat DLMG   | REMIS  | 30-03-2020  | DEPOSEE         | En cours de traitement          | 30-03-2020  |
|         |          |                       |                |           |              |                  |               |                   |              |        |             |                 |                                 |             |

| Statut            | Signification                                                                                                    |
|-------------------|----------------------------------------------------------------------------------------------------|
| Déposée :         | La facture est transmise au Sénat                                                                                                    |
| Bon à payer :     | La facture a été traitée par le gestionnaire et a été ordonnancée. Elle est transmise au Trésorier, agent comptable du Sénat                                                                                                 |
| Mise en paiement: | La facture a été mise en paiement. Un commentaire précise le montant exactement payé.                                                                                                    |
| Suspendue:        | Le traitement de la facture est suspendu dans l'attente de pièces complémentaires. Vous êtes notifié par mail du motif de la suspension. Les pièces complémentaires peuvent être déposées via le tableau de bord (cf. supra) |
| Rejetée:          | La facture est rejetée par le Sénat parce qu'elle ne concerne pas le Sénat ou le document trans-<br>mis n'est pas une facture.                                                                                               |